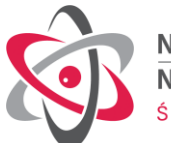

## SKRÓCONA INSTRUKCJA REJESTRACJI

Procedura rejestracji jest dwuetapowa. W pierwszym etapie musisz utworzyć konto umożliwiającego zalogowanie się do systemu webmaster.ncbj.gov.pl. Po zalogowaniu do systemu, w drugim etapie możesz zarejestrować się na wybrany przez siebie kurs.

## Instrukcja rejestracji cz. I

Utworzenie unikalnego konta umożliwiającego zalogowanie się do systemu webmaster.ncbj.gov.pl.

- Wejdź na stronę <u>https://webmaster.ncbj.gov.pl/pl/nowe-konto;</u>
- Wpisz w formularzu wymagane dane (imię, nazwisko, adres e-mail) oraz wyraź zgodę na przetwarzanie tych danych. Podany adres e-mail musi umożliwiać odbiór poczty elektronicznej;
- Zatwierdź, klikając przycisk "zachowaj";
- Sprawdź skrzynkę mailową o podanym w formularzu adresie. Na skrzynkę mailową powinieneś otrzymać wiadomość od webmaster@ncbj.gov.pl;
- Otwórz link znajdujący się w przesłanej wiadomości potwierdzając tym samym rejestrację konta;
- Po wykonaniu powyższego kroku otrzymasz kolejną wiadomość mailową od webmaster@ncbj.gov.pl, tym razem z linkiem umożliwiającym pierwsze logowanie;
- Kliknij na przesłany link i przejdź do strony umożliwiającej pierwsze logowanie;
- Na tej stronie kliknij pole "zaloguj" otworzy się strona z danymi Twojego konta;
- Wpisz hasło, którym będziesz się posługiwał logując się do systemu webmaster.ncbj.gov.pl;
- Zapamiętaj hasło a następnie kliknij pole "zapisz";
- Twoje unikalne konto w systemie webmaster.ncbj.gov.pl zostało utworzone, zostałeś zalogowany.

## Instrukcja rejestracji cz. II

Rejestracja na wybrany kurs. Aby to zrobić musisz być zalogowany w systemie a następnie:

- Przejdź na stronę <u>https://webmaster.ncbj.gov.pl/pl/wydarzenia/deis-kurs;</u>
- Wybierz właściwy formularz rejestracyjny, zależnie od kursu na który chcesz się zarejestrować;
- Zostaniesz przekierowany na stronę formularza rejestracyjnego;
- Wypełnij wszystkie wymagane pola formularza rejestracji;
- Po prawidłowym i bezbłędnym wypełnieniu formularza wybierz opcję "zapisz".

*Uwaga 1:* Dane osobowe przesyłane są przez połączenie szyfrowane i dostępne są wyłącznie dla uprawnionych przedstawicieli organizatora kursu.

*Uwaga 2:* Formularz jest edytowalny, możesz poprawić wprowadzone dane po ponownym logowaniu – na stronę logowania przekieruje link: <u>https://webmaster.ncbj.gov.pl/pl/wydarzenia/deis-kurs;</u> Po zalogowaniu wybierz "Zobacz poprzednio wysłane zgłoszenia" a następnie "edytuj".

Uwaga 3: W przypadku problemów skontaktuj się z sekretariatem Działu Edukacji i Szkoleń.

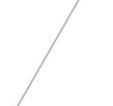

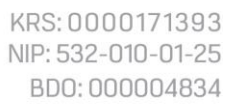